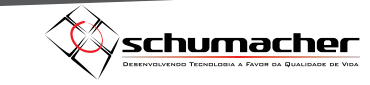

## Instruções para gravar o Firmware no Arduino Mega 2560

| sketch_jun27a   Arduino 1           Arquivo         Editar         Sketch         Ferra | .6.6 Hourly Buil | d 2015              | - 0              | ×    |            |              |             |       |
|-----------------------------------------------------------------------------------------|------------------|---------------------|------------------|------|------------|--------------|-------------|-------|
| Novo                                                                                    | Ctrl+N           |                     |                  | .0.  |            |              |             |       |
| Abrir                                                                                   | Ctrl+O           |                     |                  |      |            |              | -           | A     |
| Open Recent                                                                             | ,                |                     |                  |      | Arquivo Ec | ditar Sketch | Ferramentas | Ajuda |
| Sketchbook                                                                              | ;                | >                   |                  | ^    | Neve       |              | Ctrl+N      |       |
| Exemplos                                                                                | ;                | un once:            |                  |      | 14040      |              | Cui+N       |       |
| Fechar                                                                                  | Ctrl+W           |                     |                  |      | Abrir.     |              | Ctrl+O      |       |
| Salvar                                                                                  | Ctrl+S           |                     |                  |      |            |              |             |       |
| Salvar como                                                                             | Ctrl+Shift+S     | in repeatedly.      |                  |      |            |              |             |       |
| Configuração da página                                                                  | Ctrl+Shift+P     | in repeateury.      |                  |      |            |              |             |       |
| Imprimir                                                                                | Ctrl+P           |                     |                  |      |            |              |             |       |
|                                                                                         |                  |                     |                  |      |            |              |             |       |
| Preferências                                                                            | Ctrl+Vírgula     |                     |                  |      |            |              |             |       |
| Sair                                                                                    | Ctrl+Q           |                     |                  |      |            |              |             |       |
|                                                                                         |                  |                     |                  |      |            |              |             |       |
|                                                                                         |                  |                     |                  |      |            |              |             |       |
|                                                                                         |                  |                     |                  |      |            |              |             |       |
|                                                                                         |                  |                     |                  |      |            |              |             |       |
|                                                                                         |                  |                     |                  | ¥    |            |              |             |       |
|                                                                                         |                  |                     |                  |      |            |              |             |       |
|                                                                                         |                  |                     |                  |      |            |              |             |       |
|                                                                                         |                  |                     |                  |      |            |              |             |       |
|                                                                                         |                  |                     |                  |      |            |              |             |       |
|                                                                                         |                  |                     |                  |      |            |              |             |       |
| Ard                                                                                     | uino Mega or Me  | ga 2560, ATmega2560 | (Mega 2560) on I | соме |            |              |             |       |
|                                                                                         |                  |                     |                  |      |            |              |             |       |
|                                                                                         |                  |                     |                  |      |            |              |             |       |

• Localize o Arquivo .ino e clique em "Abrir"

| 🛓 Abrir um sko                                       | etch Arduino                                                               |                                                                  |                   |             | ×    |                                             |
|------------------------------------------------------|----------------------------------------------------------------------------|------------------------------------------------------------------|-------------------|-------------|------|---------------------------------------------|
| Examinar:                                            | firmware-Marli                                                             | n_3D_Cloner_Reprap_display4x 🗸 🌀 🏻                               | ⊅ 📂 🛄 🕈           |             |      |                                             |
| 1                                                    | Nome                                                                       | ^                                                                | Data de modificaç | Tipo        | ^    |                                             |
|                                                      | Configuratio                                                               | onStore.h                                                        | 27/01/2016 09:09  | Arquivo H   |      |                                             |
| cesso rápido                                         | digipot_mcp                                                                | o4451.cpp                                                        | 27/01/2016 09:09  | Arquivo CPP |      |                                             |
|                                                      | dogm_font_                                                                 | data_marlin.h                                                    | 27/01/2016 09:09  | Arquivo H   |      |                                             |
|                                                      | dogm_lcd_implementation.h                                                  |                                                                  | 27/01/2016 09:09  | Arquivo H   |      |                                             |
|                                                      | DOGMbitma                                                                  | aps.h                                                            | 27/01/2016 09:09  | Arquivo H   |      |                                             |
| Area de<br>Trabalho                                  | Area de<br>Trabalho<br>Si firmware-Marlin_3D_Cloner_Reprap_display4x20.ino |                                                                  | 27/01/2016 09:09  | Golfing     |      | re-Marlin 3D Cloner Renran display/4v20 inc |
| Tabanio                                              |                                                                            |                                                                  | 27/01/2016 09:09  | <b>S</b>    | Ivva | re-manin_bb_clonel_reprap_display4x20.00    |
|                                                      | language.h                                                                 |                                                                  | 25/02/2016 08:37  | Arquivo H   |      |                                             |
| Dibliotococ                                          | 📄 language_ar                                                              | n.h Tipo: Arquivo INO                                            | 6 09:09           | Arquivo H   |      |                                             |
| Bibliotecas language_ca.h Data de modificação: 27/01 |                                                                            | /2016 09:09 6 09:09                                              | Arquivo H         |             |      |                                             |
|                                                      | language_de                                                                | e.h                                                              | 27/01/2016 09:09  | Arquivo H   |      |                                             |
|                                                      | language_er                                                                | ı.h                                                              | 27/01/2016 09:09  | Arquivo H   |      |                                             |
| Ecto                                                 | language_es.h                                                              |                                                                  | 27/01/2016 09:09  | Arquivo H   |      |                                             |
| Computador                                           | 📋 language_eu                                                              | J.h                                                              | 27/01/2016 09:09  | Arquivo H   | ~    |                                             |
|                                                      | <                                                                          |                                                                  |                   | 3           |      |                                             |
| 1                                                    | Nome do objeto:                                                            | Nome do objeto: firmware-Marlin_3D_Cloner_Reprap_display4x20.ino |                   | ~ Abrir     |      |                                             |
| Rede                                                 | Tipo de objeto: Todos os Arquivos (*.*)                                    |                                                                  |                   | ~ Cancela   | ar   |                                             |
|                                                      |                                                                            |                                                                  |                   |             |      |                                             |

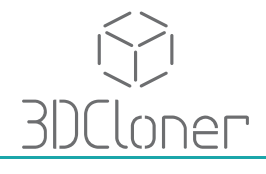

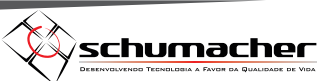

• Em "Ferramentas/Porta" Selecione a porta em que seu Arduino está conectado:

| rramentas Ajuda                                         |                                                                                                    |                                                                                                    |                                                                                                    |
|---------------------------------------------------------|----------------------------------------------------------------------------------------------------|----------------------------------------------------------------------------------------------------|----------------------------------------------------------------------------------------------------|
| Autoformatação<br>Arquivar Sketch                       | Ctrl+T                                                                                                    |                                                                                                    |                                                                                                    |
| Corrigir codificação e recarregar                       | Chill Chiffe M                                                                                                    |                                                                                                    |                                                                                                    |
| Serial Plotter                                          | Ctrl+Shift+I                                                                                                    |                                                                                                    |                                                                                                    |
|                                                         | Curromiter                                                                                                    |                                                                                                    |                                                                                                    |
| Placa: "Arduino Mega or Mega 2560"                      | >                                                                                                    |                                                                                                    |                                                                                                    |
| Processador: ATmega2000 (Mega 2000)                     |                                                                                                    | Portas seriais                                                                                                    |                                                                                                    |
| 1010                                                    |                                                                                                    | COM1                                                                                                    |                                                                                                    |
| Programador: "Arduino as ISP"                           | *                                                                                                    |                                                                                                    |                                                                                                    |
| Gravar Bootloader<br>Sundation, either version 3 of the | LICENSE, OF                                                                                                    |                                                                                                    |                                                                                                    |
| Var Processador: "                                      | ATmega2                                                                                                    | 560 (Mega 2560)"                                                                                                    |                                                                                                    |
| 201 Porta                                               |                                                                                                    | ;                                                                                                    | Portas seriais                                                                                                    |
| f Programador:                                          | as ISP"                                                                                                    | COM1                                                                                                    |                                                                                                    |
| vrduino Mega or Mega 2560, ATmega2560 (Mega             | 1 2560) on COM6                                                                                                    |                                                                                                    |                                                                                                    |
|                                                         | ramentas Ajuda<br>Autoformatação<br>Arquivar Sketch<br>Corrigir codificação e recarregar<br>Monitor serial<br>Serial Plotter<br>Placa: "Arduino Mega or Mega 2560"<br>Processador: "ATmega2560 (Mega 2560)"<br>Porta<br>Programador: "Arduino as ISP"<br>Gravar Bootloader<br>Processador: "<br>Porta<br>Porta<br>Porta<br>Porta<br>Porta<br>Programador: "<br>Arduino Mega or Mega 2560, ATmega2560 (Mega | ramentas Ajuda          Autoformatação       Ctrl+T         Arquivar Sketch       Corrigir codificação e recarregar         Monitor serial       Ctrl+Shift+M         Serial Plotter       Ctrl+Shift+L         Placa: "Arduino Mega or Mega 2560"       >         Processador: "ATmega2560 (Mega 2560)"       >         Porta       a         Programador: "Arduino as ISP"       a         Uravar Bootroader       a         Porta       a         Porta       a         Porta       a         Programador: "Arduino as ISP"       a         Otavar Bootroader       a         Porta       a         Programador: "Artouino as ISP"       a         Var       Bootroader         Var       Porta         Porta       a         Programador: "Artuino       a         St       Programador: "Artuino         Programador: "Artuino       a         Autor Mega or Mega 2660, ATmega2660 (Mega 2660) on CDM6 | ramentas Ajuda<br>Autoformatação Ctrl+T<br>Arquivar Sketch<br>Corrigir codificação e recarregar<br>Monitor serial Ctrl+Shift+M<br>Serial Plotter Ctrl+Shift+L<br>Placa: "Arduino Mega or Mega 2560"<br>Processador: "ATmega2560 (Mega 2560)"<br>Porta Portas seriais<br>COM1<br>Gravar Bootloader<br>Montor Versitor Versitor S or the Internation of Mega 2560)"<br>Processador: "ATmega2560 (Mega 2560)"<br>Porta<br>Processador: "ATmega2560 (Mega 2560)"<br>Porta<br>Programador: "Arduino as ISP"<br>Visual Porta<br>Programador: "Arduino as ISP"<br>Visual Porta |

• Em "Ferramentas/Programador" Selecione a opção abaixo:

| Programador: "Arduino as ISP" Gravar Bootloader Arquivo Editar Sketch Feramentas Ajuda Autoformatação Arquivar Sketch Corrigir codificação en #include <u8g11b.h< p=""> (* -*- c++ -*- */ % enclude <u8g11b.h< p=""> % enclude <u8g11b.h< p=""> % enc</u8g11b.h<></u8g11b.h<> |                                                                                                    |                                                                                                    |   |  | AVR ISP<br>AVRISP mkll<br>USBtinyISP<br>ArduinoISP<br>USBasp<br>Parallel Programmer<br>Arduino as ISP |
|----------------------------------------------------------------------------------------------------|----------------------------------------------------------------------------------------------------|----------------------------------------------------------------------------------------------------|---|--|----------------------------------------------------------------------------------------------------|
| This program is<br>it under the text<br>the Free Softwarr Foundation, etr<br>(at your option) any later version<br>This program is distributed in th<br>but WITHOUT ANY WARRANTY; without<br>MERCHANTABILITY or FITNESS FOR A<br>GNU General Public License for mo                                                                                                    | Arduino as ISP"<br>Her<br>Her version 5 of the License, (<br>h.<br>even the implied warranty of<br>PARTICULAR FURPOSE. See the<br>re details. | <ul> <li>AVR ISP</li> <li>AVRISP mkll</li> <li>USBtinyISP</li> <li>ArduinoISP</li> <li>USBasp</li> <li>Parallel Programmer</li> <li>Arduino as ISP</li> <li>Arduino Gemma</li> <li>Atmel STK500 development board<br/>BusPirate as ISP</li> </ul> |   |  |                                                                                                    |
| Arduino Mega or Me                                                                                                    | a 2560, ATmega2560 (Mega 2560) on COM                                                                                                    | ı <jri<br>3DClone</jri<br>                                                                                                    | Г |  |                                                                                                    |

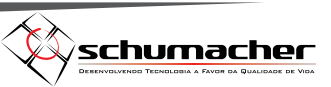

• Em "Ferramentas/Placa" selecione a opção abaixo:

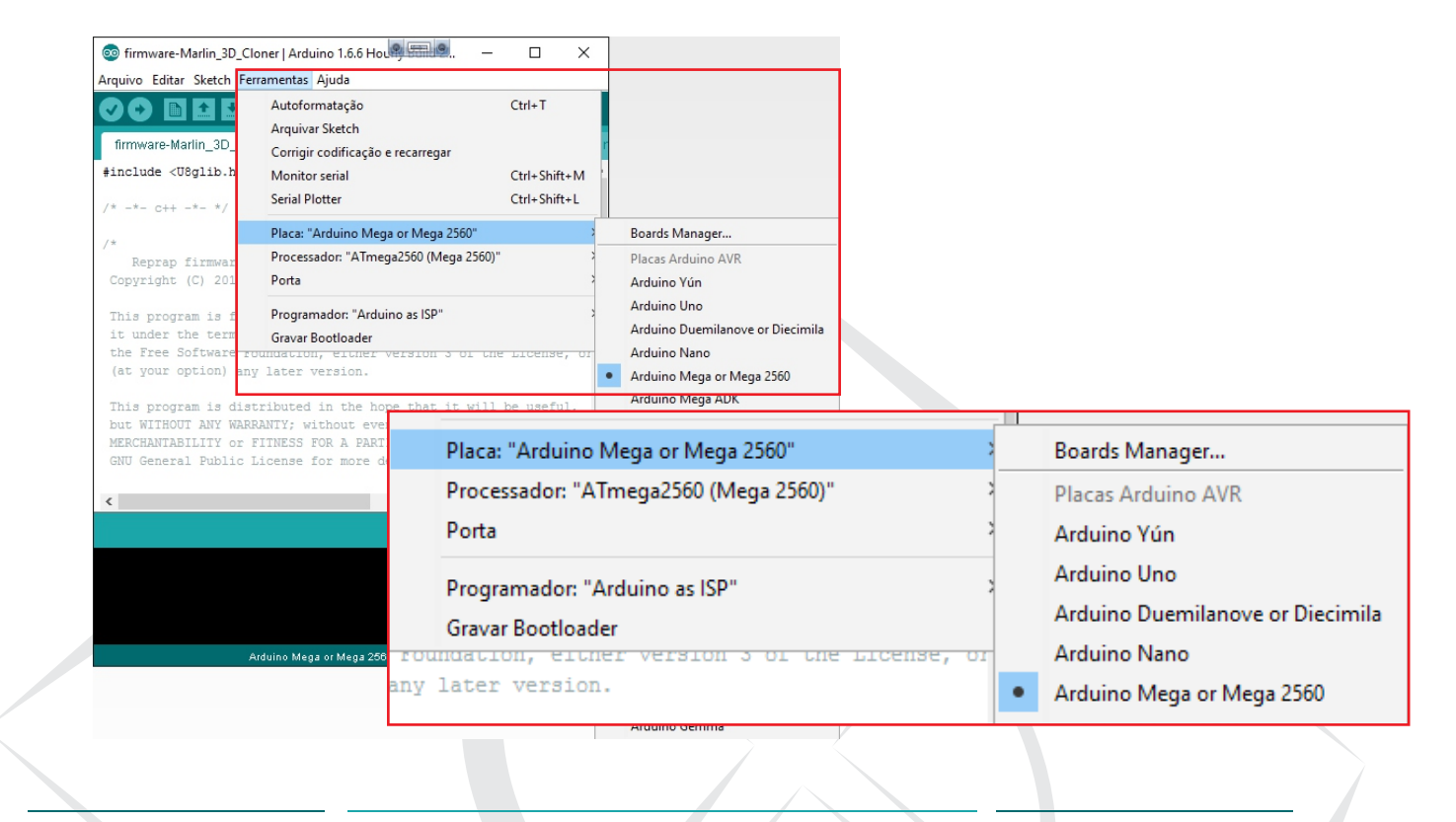

## • Em "Ferramentas/Processador" Selecione a opção abaixo:

| ∞ firmware-Marlin_3D_Clo                     | oner   Arduino 1.6.6 Hou 🖉 📟 🖲                              |                  |                                            |   |   |                        |  |
|----------------------------------------------|-------------------------------------------------------------|------------------|--------------------------------------------|---|---|------------------------|--|
| Arquivo Editar Sketch Fer                    | ramentas Ajuda                                              |                  |                                            |   |   |                        |  |
| firmware-Marlin 3D                           | Autoformatação<br>Arquivar Sketch                           | Ctrl+T           |                                            |   |   |                        |  |
| Ainelude (Teglib b                           | Corrigir codificação e recarregar                           |                  |                                            |   |   |                        |  |
| #Include (Obglib.n                           | Monitor serial                                              | Ctrl+Shift+M     |                                            |   |   |                        |  |
| /* -*- c++ -*- */                            | Serial Plotter                                              | Ctrl+Shift+L     |                                            |   |   |                        |  |
|                                              | Placa: "Arduino Mega or Mega 2560"                          | >                |                                            |   |   |                        |  |
| /*<br>Denne 61 mm                            | Processador: "ATmega2560 (Mega 2560                         | )" ;             | <ul> <li>ATmega2560 (Mega 2560)</li> </ul> |   |   |                        |  |
| Copyright (C) 201                            | Porta                                                       | ,                | Almega1280                                 |   |   |                        |  |
|                                              |                                                             |                  |                                            |   |   |                        |  |
| This program is f                            | Programador: "Arduino as ISP"                               | >                |                                            |   |   |                        |  |
| it under the term                            | Gravar Bootloader                                           |                  |                                            |   |   |                        |  |
| the Free Soltware ro                         | Autoriation, either version 3 of th                         | ne License, or   |                                            |   |   |                        |  |
| This program is dist<br>but WITHOUT ANY WARR | Processador: "AT                                            | mega2560 (I      | Mega 2560)"                                | ; | • | ATmega2560 (Mega 2560) |  |
| MERCHANTABILITY or F<br>GNU General Public L | TINESS FOR A PARTICULAR PURPOSE<br>icense for more details. | . See the        |                                            |   |   |                        |  |
| <                                            |                                                             | >                |                                            |   |   |                        |  |
|                                              |                                                             |                  |                                            |   |   |                        |  |
|                                              |                                                             |                  |                                            |   |   |                        |  |
|                                              |                                                             |                  |                                            |   |   |                        |  |
|                                              |                                                             |                  |                                            |   |   |                        |  |
|                                              |                                                             |                  |                                            |   |   |                        |  |
|                                              |                                                             |                  |                                            |   |   |                        |  |
| A                                            | rduino Mega or Mega 2560, ATmega2560 (Me                    | ga 2560) on COM6 | l                                          |   |   |                        |  |

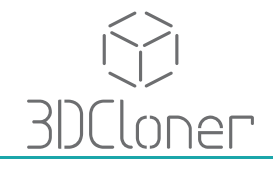

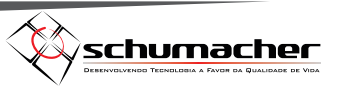

• Após terminar o procedimento acima clique no botão carregar para gravar o Firmware em seu Arduino Mega 2560:

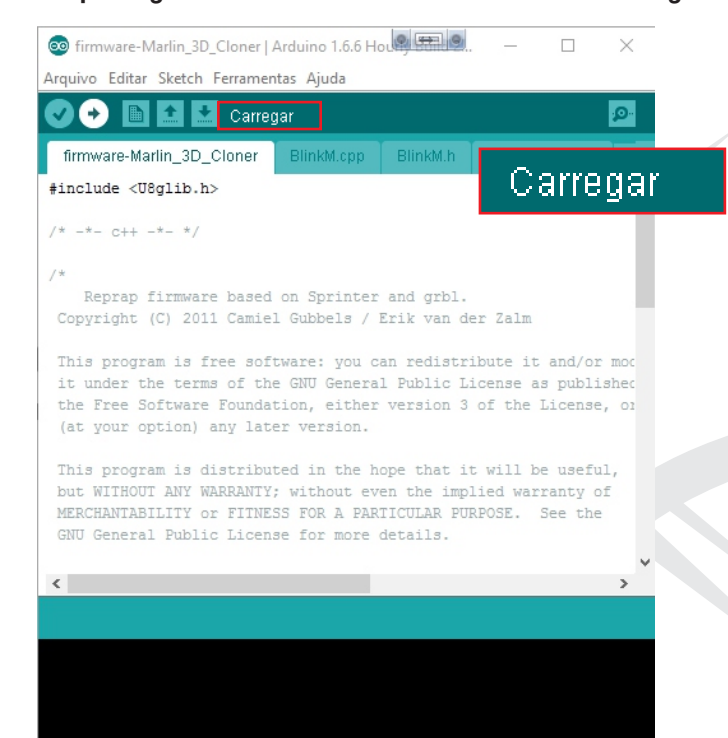

Arduino Mega or Mega 2560, ATmega2560 (Mega 2560) on COM6

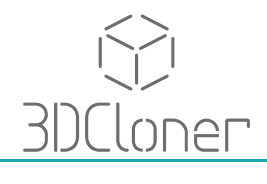